## BCM3173 – 1617-I

## LAB TASK: EXLORING SPATIAL ANALYSIS

In this lab task, you will be exploring the basic spatial analysis process. The instructions are provided as follows.

- 1. Examining data
  - a. Download Analysis.zip (this file is available in the facebook group). Unzip the folder.
  - b. Open ArcMap > Connect to folder > Census.gdb
  - c. Add the Travis and Williamson feature classes into your map. Then add the Demographics table.
  - d. Examine and compare the attributes of Travis (or Williamson) with the Demographics table. Is there any common field?
- 2. Merging Data
  - a. Merge Travis and Williamson into a single feature class and name the feature class as Block\_Groups. Hint: Geoprocessing > Merge
  - b. After the new Block\_Groups layer is added to your map, remove the Travis and Williamson layers.
  - c. Add a new short integer field to the Block\_Groups and name it as STORE\_ID. Hint: Open attribute table > Options > Add field
  - d. Save your map document as YourName18Oct.mxd (example: MichaelJackson18Oct16.mxd). Save it frequently and make it a habit.
- 3. Joining Table
  - Now you are going to join the demographics data to the census block polygons. Join the Demographics table to the Block\_Groups layer. Hint: Right click on Block\_Groups > Join and Relates > Join (Use the BLOCKGROUP attribute from Block\_Groups layer and BG\_ID field from Demographics table for the joining process).
  - b. Check the attribute table of Block\_Groups to confirm that the data has been joined successfully.